# **Snelle installatiegids**

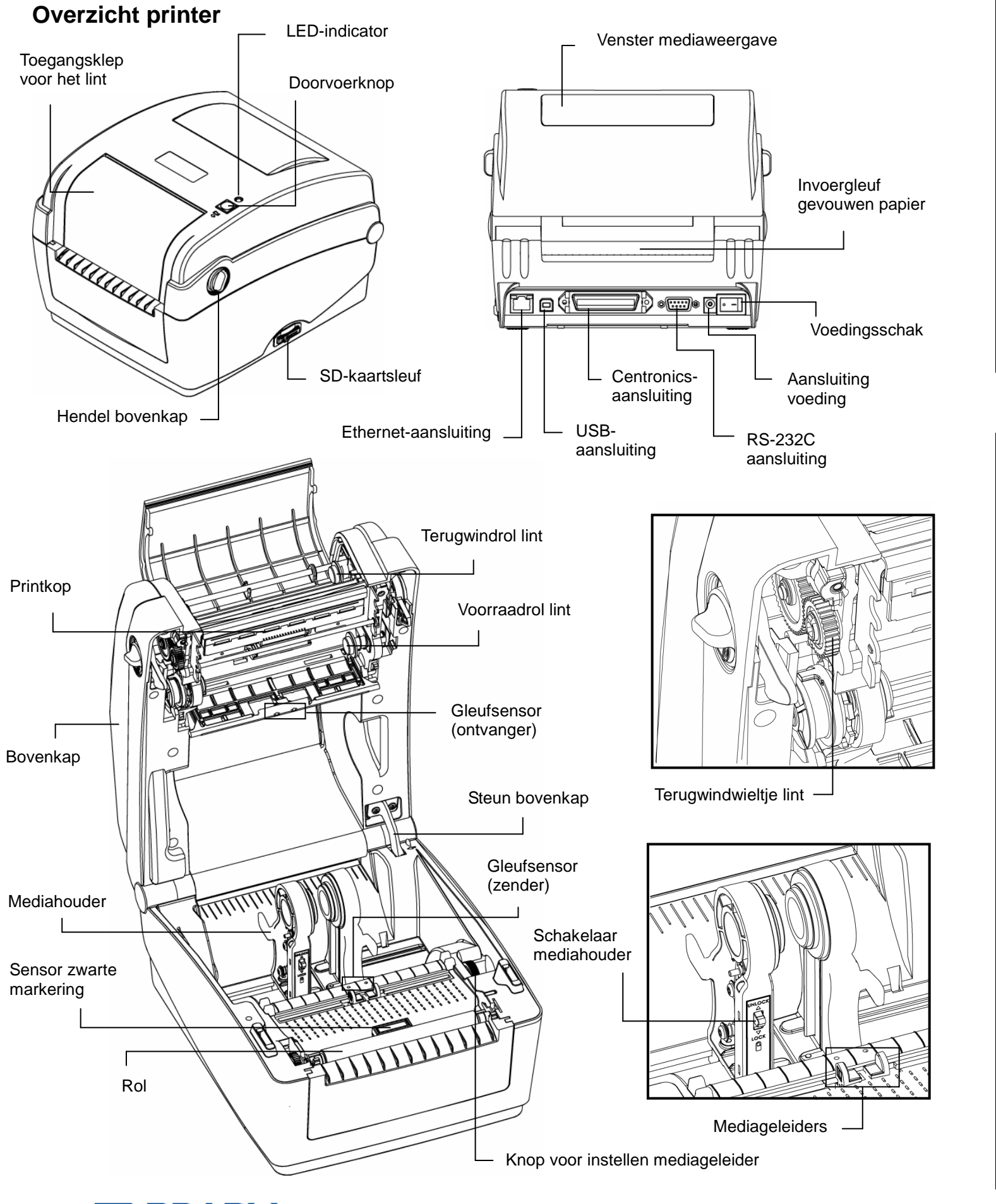

# De bovenkap openen / sluiten

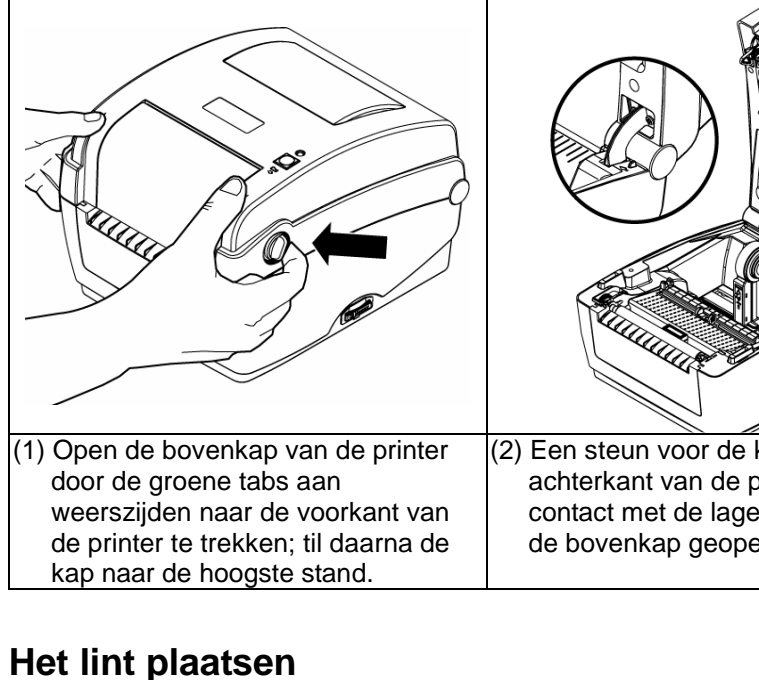

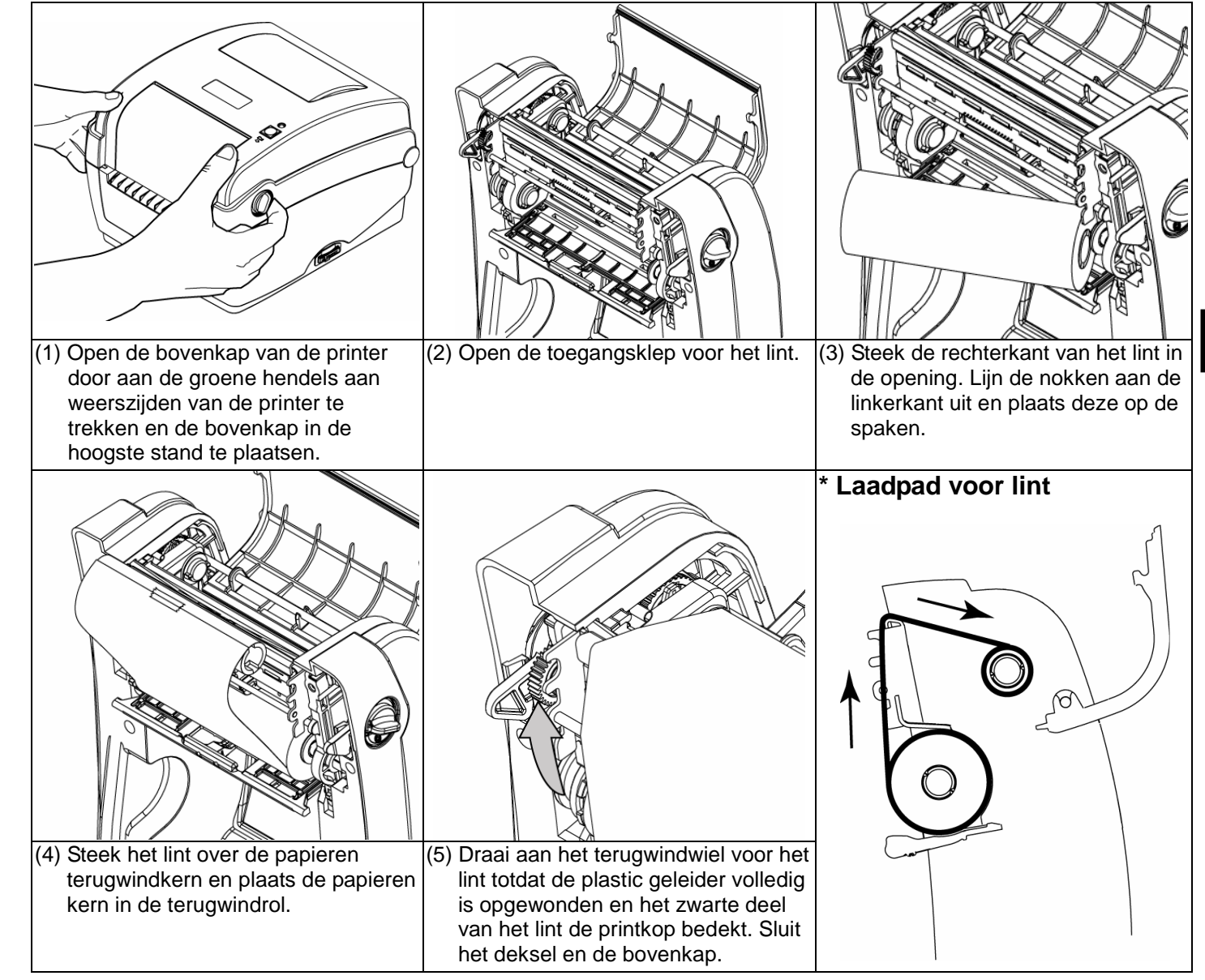

BRADY. WHEN PERFORMANCE MATTERS MOST"

| kap aan de       | (3) Houd de bovenkap vast en druk op |
|------------------|--------------------------------------|
| printer maakt    | de steun voor de bovenkap om         |
| ere binnenkap om | deze los te maken van de onderste    |
| end te houden.   | kap. Sluit de bovenkap voorzichtig.  |

Ne

## De media laden

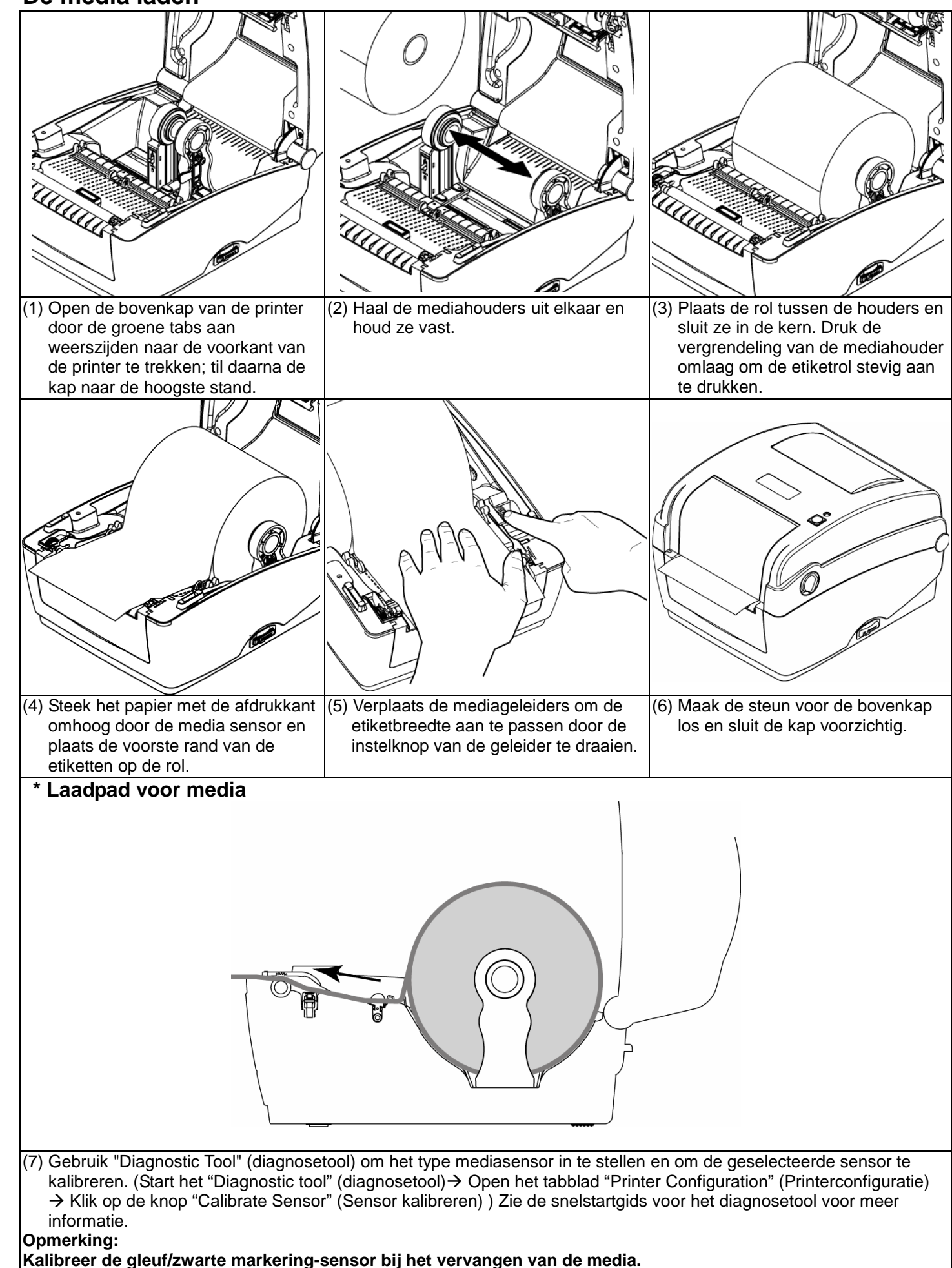

# **Knopfuncties**

#### (1) Etiketten doordraaien

Klik als de printer gereed is op de knop om een etiket tot het begin van het volgende etiket door te draaien.

#### (2) De afdruktaak pauzeren

Als de printer bezig is, kunt u op de knop drukken om een afdruktaak te pauzeren. Als de printer is gepauzeerd, knippert de LED groen. Druk nogmaals op de knop om door te gaan met afdrukken.

# Diagnosetool

De Diagnostic Utility (diagnose-hulpprogramma) is een gereedschapskist waarmee de gebruiker de instellingen en status van de printer kan bekijken, instellingen wijzigen; afbeeldingen, lettertypen en firmware downloaden; printerbitmap-lettertypen maken; en extra opdrachten naar de printer sturen. Met dit hulpprogramma kunt u de status van de printer bekijken en problemen oplossen.

Opmerking: Dit hulpprogramma draait onder printer firmware V6.00 en later.

### Het Diagnostic Tool starten:

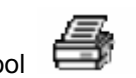

- (1) Dubbelklik op het pictogram van het Diagnostic tool
- (2) Het Diagnostic tool bevat vier opties (Printer Configuration (printerconfiguratie), File Manager (bestandbeheer),
- Bitmap Font Manager (lettertypenbeheer), Command Tool (Opdrachttool)).

| Tabblad Features  | Diagnostic Tool           |                                          |               |
|-------------------|---------------------------|------------------------------------------|---------------|
| (opties)          | About                     |                                          |               |
| ()                |                           |                                          |               |
|                   | Printer Configuration Fil | le Manager   Bitmap Font Manager   Comma | nd Tool       |
| ī                 | Printer Function          | Printer Configuration                    |               |
|                   | Factory Default           | Printer Information                      |               |
|                   | Dump Text                 | Version:                                 |               |
| I                 | Configuration Page        | Milage: Km                               | Check Sum     |
| Printer functions | RTC Setup                 | Printer Setup<br>Speed:                  | Ribbon:       |
| (printerfuncties) | Calibrate Sensor          | Density:                                 | Code Page:    |
| (printer anotice) | Reset Printer             | Paper Width(unit):                       | Country Coo   |
|                   | Print Test Page           | Paper Height(unit):                      | Head-up Se    |
|                   | Ignore AUTO.BAS           | Media Sensor:                            | Reprint Afte  |
|                   | Ethernet Setup            | Gap(unit):                               | Gap Inten.:   |
| L                 | Printer Status            | Gap Offset(unit):                        | Bline Inten.: |
|                   | Ready                     | Post-Print Acttion:                      | Continuous    |
|                   | Head Upen<br>Paper Jam    | Cut Piece:                               | Baud Rate:    |
|                   | Out of Paper              | Reference:                               | Data Bits:    |
| Drintor Status    | Out of Ribbon             | Direction:                               | Parity:       |
| Finiter Status    | Pause                     | Offset:                                  | Stop Bit(s):  |
| (printerstatus)   | Printting                 | Shift×:                                  |               |
| /                 | Uther Error               | Shift Y:                                 |               |
|                   | Get Status                | Clear Load                               | Save          |
| 1                 |                           |                                          |               |
|                   | LPTI COM1 96              | 00,N,8,1 R IS                            |               |

(3) Hieronder staat een lijst met de gedetailleerde functies in de Printer Function Group (printerfunctiegroep).

|                  | Functie                                    | Beschrij   |  |
|------------------|--------------------------------------------|------------|--|
| Printer Function | Factory Default<br>(Fabrieksstandaard)     | Initialise |  |
| Factory Default  | Dump Text (tekst dumpen)                   | De teksto  |  |
| Dump Text        | Configuration Page<br>(configuratiepagina) | De config  |  |
|                  | RTC Setup (klok instellen)                 | Synchror   |  |
| Calibrate Sensor | Calibrate Sensor (sensor kalibreren)       | Kalibreer  |  |
| Reset Printer    | Reset Printer (printer herstarten)         | Herstart   |  |
| Print Test Page  | Print Test Page (testpagina afdrukken)     | Druk eer   |  |
| Ignore AUTO.BAS  | Ignore AUTO.BAS                            | Negeer h   |  |
| Ethernet Setup   | (AUTO.BAS negeren)                         |            |  |
|                  | Ethernet Setup                             | Stel het I |  |
|                  | (Ethernet instellen)                       | ingebouv   |  |
|                  |                                            |            |  |

\* Zie voor meer informatie en opties voor deze printer de Gebruikershandleiding op de cd.

#### DiagTool.exe

om de software te starten.

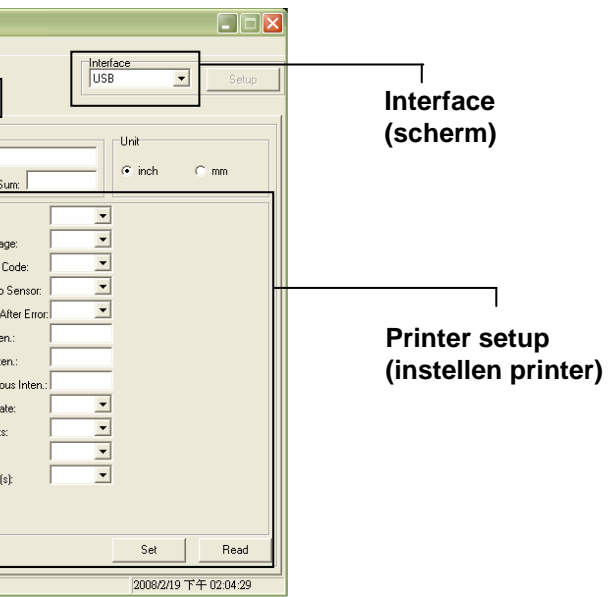

#### jving

- er de printer en herstel de fabrieksinstellingen.
- dumpmodus van de printer inschakelen.
- guratie van de printer afdrukken.
- niseer de klok van de printer met de pc.
- de sensor die is opgegeven in het sensorveld.
- de printer.
- n testpagina af.
- het gedownloade programma AUTO.BAS.
- IP-adres, subnetmasker, gateway in voor de wde Ethernet-kaart.

# Ne